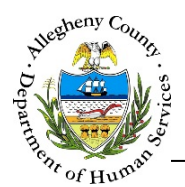

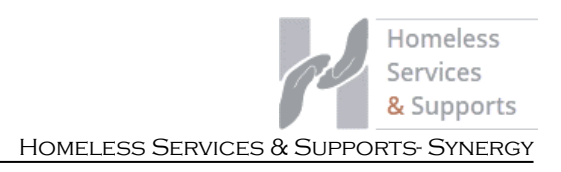

# Adding a Referral Category to a Contact – HSSC Job Aid

This job aid will walk the user through the user through associating one or more referral categories to a household's contact.

### Adding a Referral Category to a Contact

- 1. Log into HSSC- Synergy and select an active case.
- 2. Navigate to the Case Summary screen. Under the Next Steps section, select *Add Contact* button.
- 3. Under the Case Contacts grid, select the *Add Contact* button to add a new contact.
  - a. Enter required information in the Contact Activity section. To save the contact, click the *Save* button at the bottom of the screen.

|                                                                                                    | Contact Status *                            |                          | Clients **               | Supports                   |
|----------------------------------------------------------------------------------------------------|---------------------------------------------|--------------------------|--------------------------|----------------------------|
| 8/12/2020                                                                                                    | Completed                                   | ~                        | Tammy Test (HOH) (1/1/19 | Minimally Involved 3rd Par |
|                                                                                                    | completed                                   |                          | Tilly Test (1/1/2018)    | ,                          |
| Contact Type *                                                                                                    | Contact Location                            |                          |                          |                            |
| Outgoing Phone 🗸                                                                                                    | -Select-                                    | ~                        |                          |                            |
| Primary Purpose of contact *                                                                                                    |                                             |                          |                          | 15                         |
| Completion of Assessment<br>Completion of Specific Action St<br>Consultation with System Partn<br>Distribution of Concrete Goods<br>Engagement Activities    | eps<br>er or Provic                         |                          | -                        |                            |
| Contact Description *                                                                                                    |                                             |                          |                          | New Support                |
| ontact                                                                                                    |                                             |                          |                          |                            |
| Contact Notae *                                                                                                    |                                             |                          | 0                        |                            |
| iontact votes                                                                                                    |                                             |                          | ~                        | Change Log                 |
|                                                                                                    |                                             |                          | //                       |                            |
| Referral Information                                                                                                    |                                             |                          | le le                    |                            |
| Referral Information<br>Referral Information<br>Referral Category                                                                                            |                                             | Referre                  | ad To                    |                            |
| Referral Information Referral Information Referral Category                                                                                                  |                                             | Referre                  | ad To                    |                            |
| Referral Information Referral Information Referral Category                                                                                                  |                                             | Referre                  | ad To                    |                            |
| Referral Information Referral Information Referral Category                                                                                                  |                                             | Referre                  | ad To                    |                            |
| Referral Information Referral Category                                                                                                    | Balanaci To                                 | Referre                  | ad To                    |                            |
| Referral Information Referral Category Select.                                                                                                    | Referred To                                 | Referre                  | ad To                    |                            |
| Referral Information Referral Category -Select:                                                                                                    | Referred To                                 | Referre                  | ad To                    |                            |
| Referral Information Referral Category Select.                                                                                                    | Referred To                                 | Referre                  | ad To                    |                            |
| Referral Information Referral Category Referral Category -Select- Referral Details                                                                           | Referred To                                 | Referre                  | ad To                    |                            |
| Referral Information  Referral Category  Select.  Referral Category  Referral Category  Select.  Referral DataIs  Please click on Save button belo           | Referred To                                 | Refere                   | een.                     |                            |
| Referral Information  Referral Category  Select.  Referral Category  Select.  Referral Category  Select.  Referral Details  Please click on Save button belo | Referred To                                 | Refere<br>on this scree  | een.                     |                            |
| Referral Information  Referral Category  Select.  Referral Category  Select.  Referral Category  Select.  Save Referral Details                              | Referred To wto save all information Cancel | Referre<br>on this scree | een.                     |                            |
| Referral Information  Referral Category  Select.  Referral Details  Please click on Save button belo  Save Referral                                          | Referred To wto save all information Cancel | Refere                   | een.                     |                            |

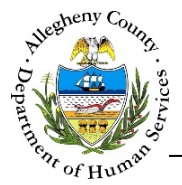

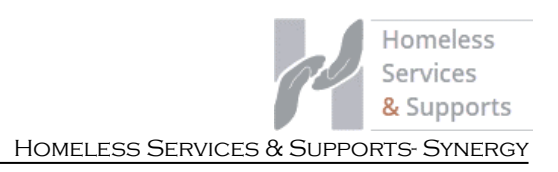

- 4. Below the Contact Activity section is the new **Referral Information** grid.
  - a. To add referral information to a contact, select the referral category from the Referral Category dropdown, and enter the required *Referred To* information. Referral Details are optional.
  - b. In order to save the referral information to the grid, you must click the *Save Referral* button.

| Referral Information               |                           |              |  |
|------------------------------------|---------------------------|--------------|--|
| Referral Category                  |                           | Referred To  |  |
|                                    |                           |              |  |
|                                    |                           |              |  |
|                                    |                           |              |  |
| Referral Category                  | Referred To *             |              |  |
| Childcare 🗸                        | Childcare provider        |              |  |
| Referral Details                   |                           |              |  |
| Referral Details regarding childca | re provider               |              |  |
|                                    |                           |              |  |
| ease click on Save button below t  | o save all information on | this screen. |  |
| Save Referral                      | Cancel                    |              |  |
| Save Referral                      | Cancer                    |              |  |

c. To save each referral category you add to a contact, you must click the *Save* button at the bottom of the screen.

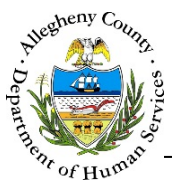

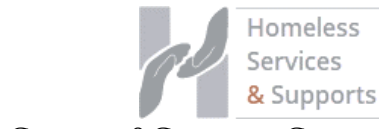

HOMELESS SERVICES & SUPPORTS- SYNERGY

| Referral Category                            | Referred To                            |                            |
|----------------------------------------------|----------------------------------------|----------------------------|
| Childcare                                    | Childcare provider                     |                            |
| ihow 10 🗸 entries                            |                                        | First Previous 1 Next Last |
| Referral Category Select- V Referral Details | Referred To                            |                            |
| ase click on Save button below t             | o save all information on this screen. |                            |
|                                              | Cancol                                 |                            |

- 5. Users can add as many referral categories as needed to a contact.
  - a. After clicking the *Save Referral* button to save referral information to the grid, you can select the Referral Category dropdown and Referred To Details to enter any additional referrals, clicking the *Save Referral* button to add each new referral to the contact.
  - b. After entering as many referrals as needed, click the *Save* button at the bottom of the screen to save the contact with all of the referral details.
  - c. Clicking the *Submit* button after the contact and referral information has been entered will submit the contact to your supervisor for approval.

## <u>PLEASE NOTE:</u> Users must click the *Save Referral* button to add the referral to the grid. Additionally, users must click the *Save* button at the bottom of the screen for each referral category they add to ensure it saves to the contact.

6. Users can remove referral information by selecting the row they want to remove and then clicking the trashcan icon.

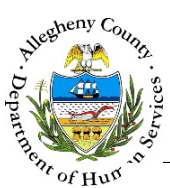

### DEPARTMENT OF HUMAN SERVICES Allegheny County, Pennsylvania

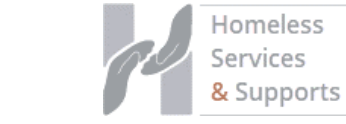

HOMELESS SERVICES & SUPPORTS- SYNERGY

| Referral Category                     | Referred To                        |                            |
|---------------------------------------|------------------------------------|----------------------------|
| Childcare                             | Childcare provider                 | fm (hm                     |
| Household Items and Furniture         | e Test provider                    |                            |
| Show 10 🗸 entries                     |                                    | First Previous 1 Next Last |
| Referral Category Re<br>-Select-      | ierred To                          |                            |
|                                       |                                    |                            |
| ease click on Save button below to sa | ve all information on this screen. |                            |

#### For more information...

For assistance, please contact the Allegheny County Service Desk at <u>ServiceDesk@AlleghenyCounty.US</u> or call 412-350-HELP (4357). Select Option 2 for the DHS Service Desk.

To access I-Service, go to: <u>https://servicedesk.alleghenycounty.us</u>

This and other Job Aids can be found at: http://s3.amazonaws.com/dhs-application-support/index.htm